| 120    |                 | ★ 0 6 9 0 0 0 1 6 * (第5版) |
|--------|-----------------|---------------------------|
| 3. A   | インター<br>設定ガ・    | ネット<br>イド                 |
| STEP 1 | 接続パターンを確認しよう    | 1                         |
| STEP 2 | 接続しよう           | 3                         |
| STEP 3 | 簡単セットアップツールを使って | 設定しよう 11                  |

#### 光コラボレーションモデルについて

NTT東日本より光アクセスサービス(フレッツ光)の提供を受けた事業 者が、お客さまに自社サービスと光アクセスサービスを組み合わせて、 サービスをご提供するモデルを光コラボレーションモデルといいます。 本モデルによりサービスを提供する事業者を「光コラボレーション事業 者」といいます。 なお、光コラボレーション事業者名については、 URL:https://flets.com/collabo/list/にてご確認いただけます。

### お問い合わせ

光コラボレーション事業者が提供するサービスをご契約のお客さまは、お申込された光コラボレーション事業者へご連絡ください。
 NTT東日本のフレッツ光をご契約のお客さまは、「開通のご案内」に記載の連絡先へご連絡ください。

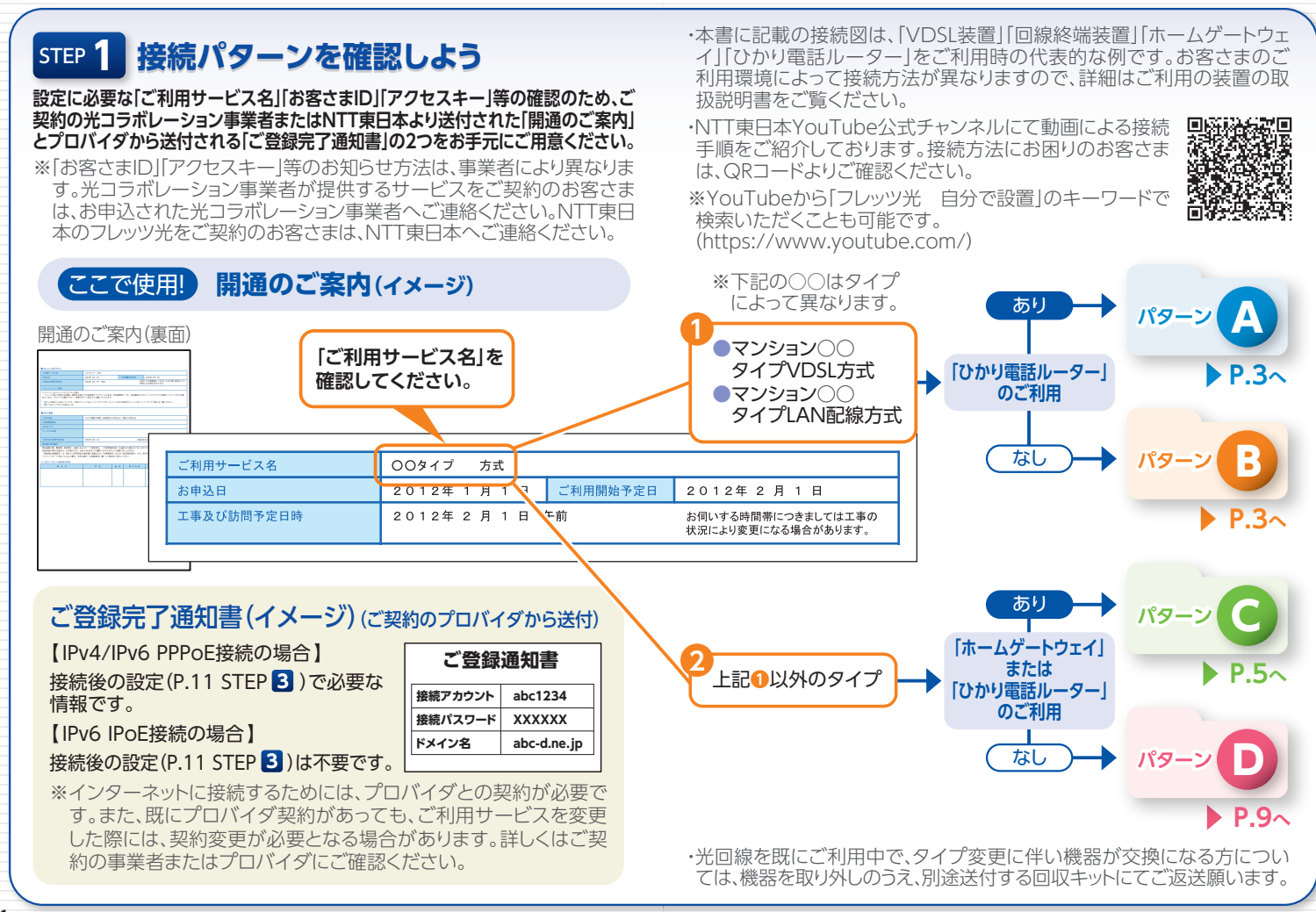

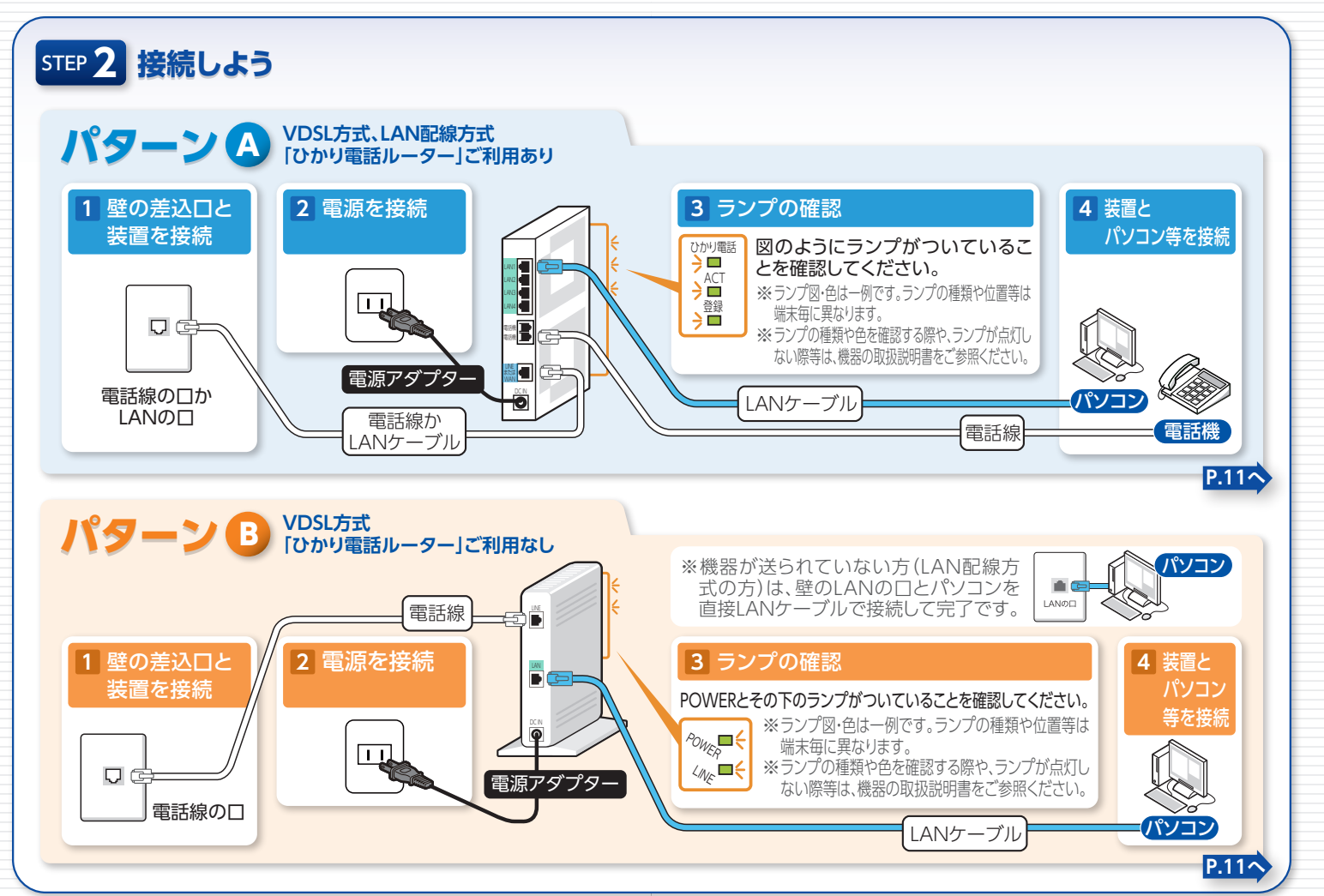

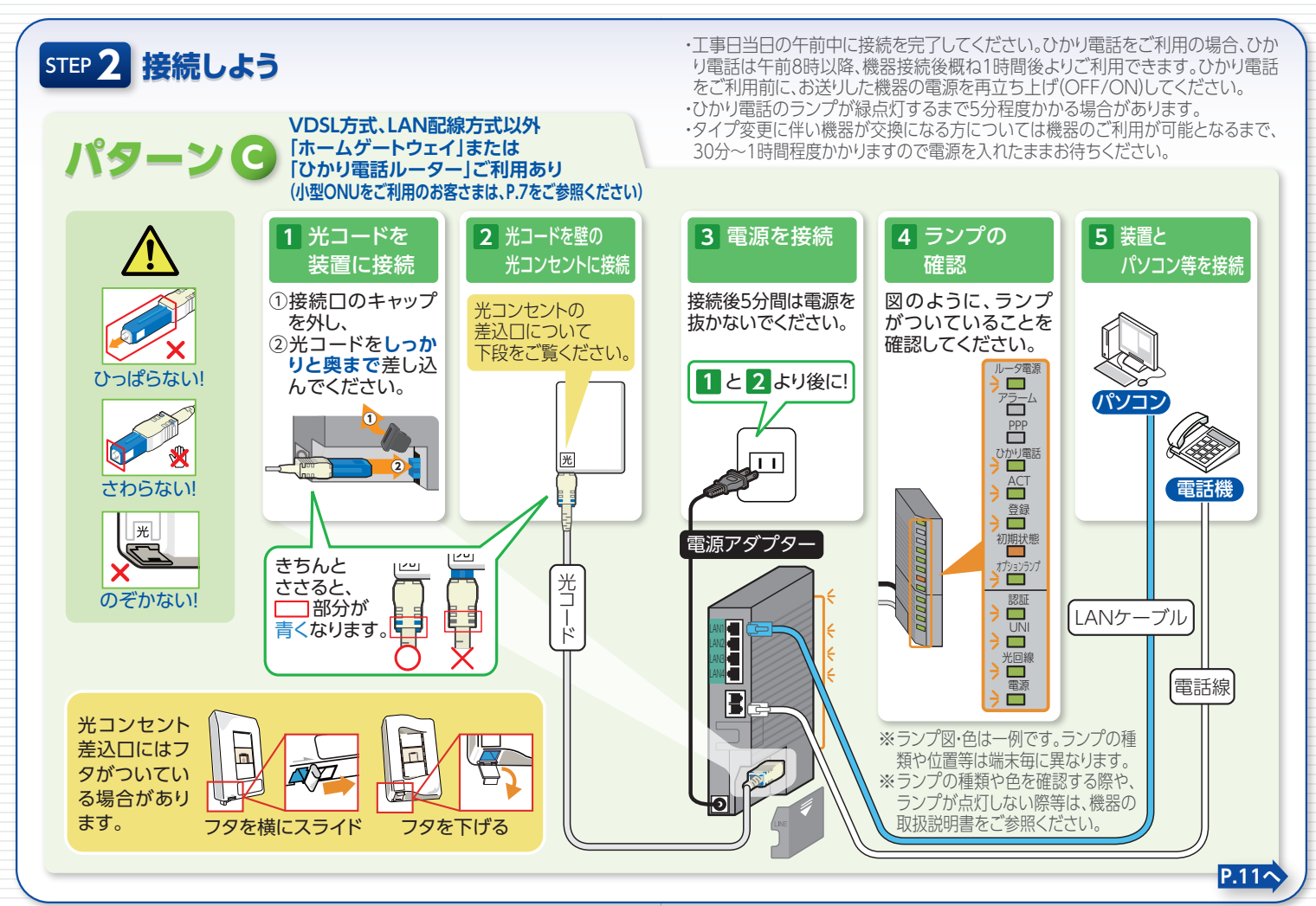

# STEP 2 小型ONUをご利用のお客さまへ

7

下記手順を参考に小型ONU対応端末と接続してご使用ください。 なお、販売・提供される事業者により小型ONU対応端末が異なりますので、付属の取扱説明書に従い、小型ONUを小型ONU対応端末に接続してください。 ・工事日当日の午前中に接続を完了してください。ひかり電話をご利用の場合、ひかり電話は午前8時以降、機器接続後概ね1時間後よりご利用できます。ひかり電話をご利用前に、お送りした機器の電源を再立ち上げ(OFF/ON)してください。 ・ひかり電話のランプが緑点灯するまで5分程度かかる場合があります。 ・タイプ変更に伴い機器が交換になる方については機器のご利用が可能となるまで、30分~1時間程度かかりますので電源を入れたままお待ちください。

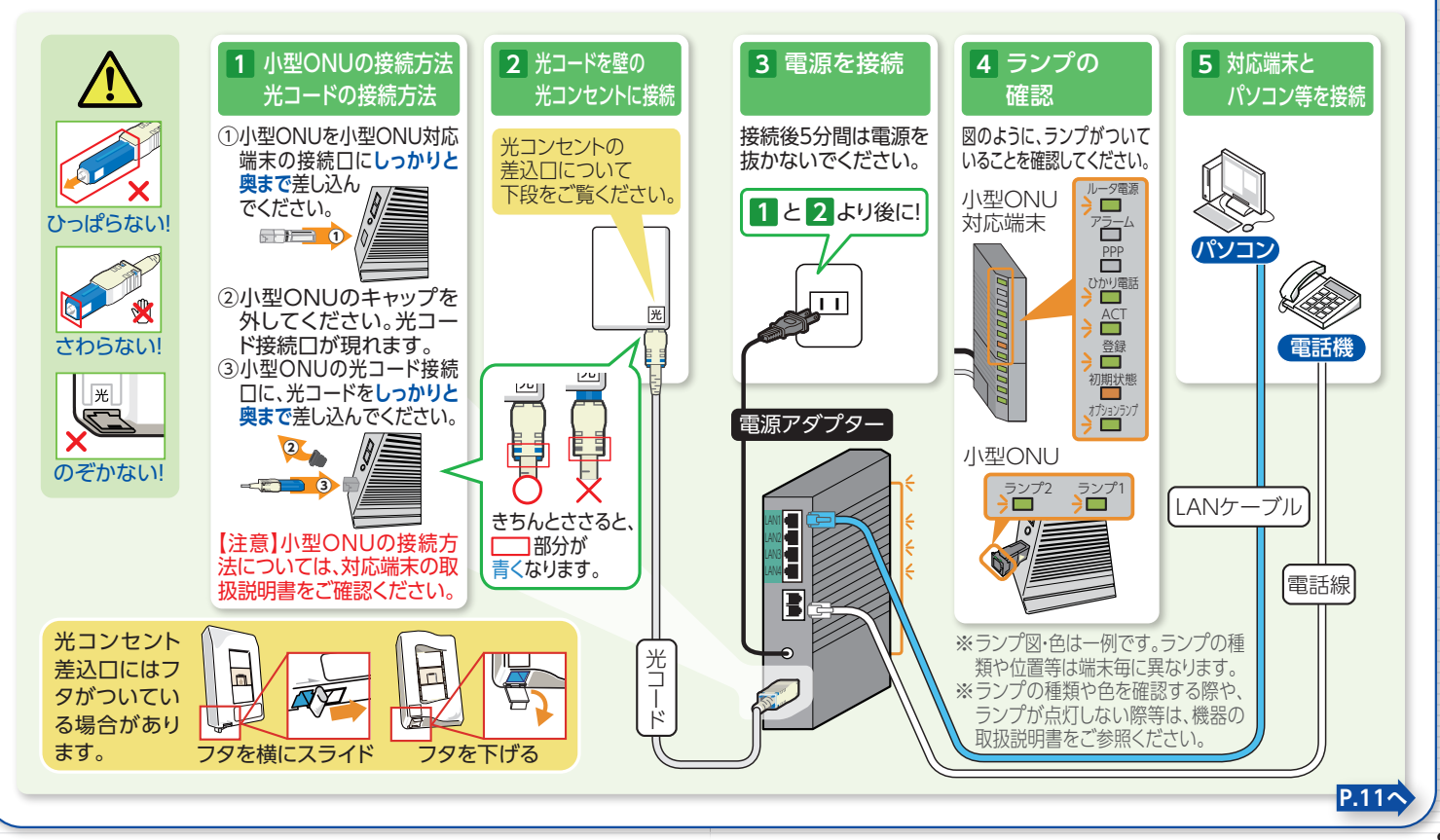

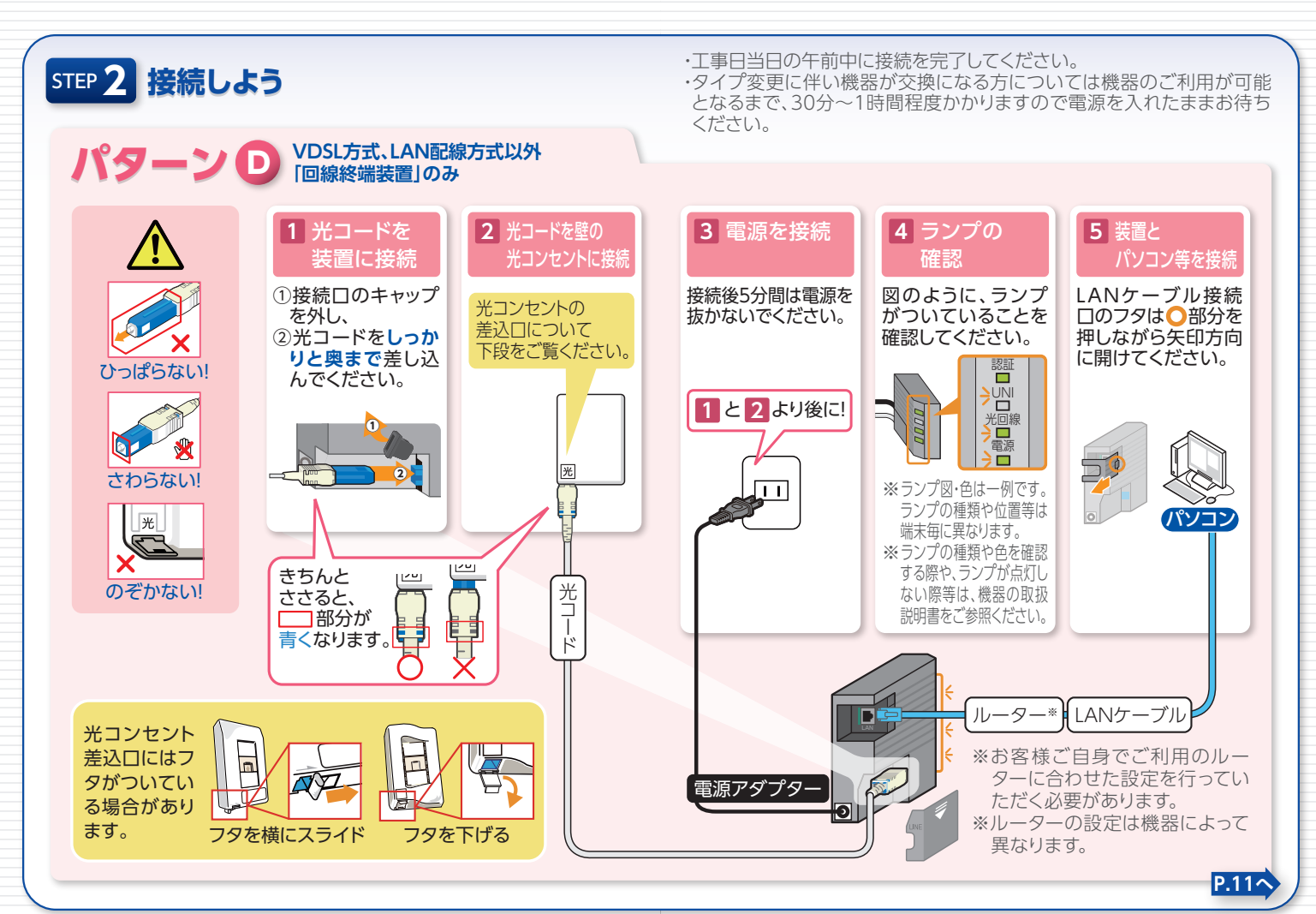

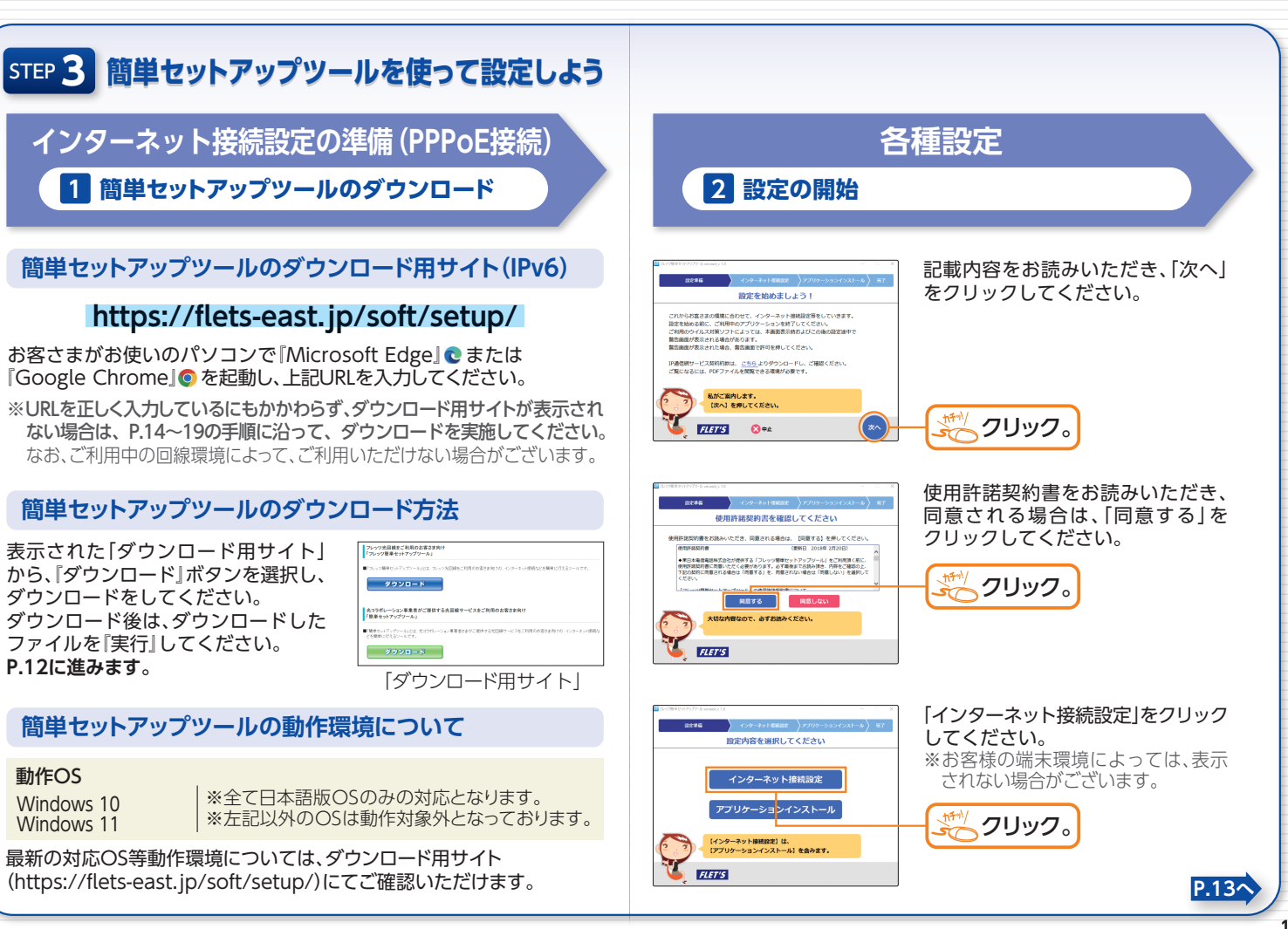

動作OS

| STEP 3 簡単セットアップツールを使って設定しよう                                                                                                    |                                                           | P.11でダウンロード用サイト (IPv6)が表示されない場合<br>※お客さまの端末環境によって、画面表示は異なる場合がございます。                                                                                                    |
|----------------------------------------------------------------------------------------------------|-----------------------------------------------------------|----------------------------------------------------------------------------------------------------|
| 各種設定                                                                                                    |                                                           | ※ご利用中の回線環境によって、ご利用いただけない場合がございます                                                                                                    |
| 3 インターネット接続                                                                                                    | 設定                                                        | 手順<br>設定画面へ移行<br>※ご利用のOSIc応じて実施してください。                                                                                                    |
| Image: State of the state of the state o         | 3客さまの任意のパスワードを入力<br>ってください。                               | Windows 10/11の場合<br>デスクトップ画面から、キーボードの<br>[Windows ロゴ]キーと[X]キーを同時<br>に押します。<br>表示されるメニューから『設定』を選択<br>します。※画像はWindows 11の場合<br>※[Windows ロゴ]キーには、左記のロゴが印字されています<br>※お使いのキーボードによって、ロゴが異なる場合もございます |
| Contention/16 clause/16     CO-3-0-18802     CO-3-0-18802     CO-3-0-1880     CO-3-0-1880     CO-3-0-188     CO-3-0-1880     CO-3-0-1880     CO-3-0-1880     CO-3-0-1880     CO-3-0-188     CO-3-0-188 | プロバイダが発行したご登録完了通<br>□書などをご覧になりながら、接続<br>?カウントなどを入力してください。 | 手順 2 ネットワーク設定画面へ移行 ※ご利用のOSに応じて実施してください。                                                                                                    |
|                                                                                                    | これで、インターネットの基本設定                                          | <ul> <li>Windows 10の場合</li> <li>『ネットワークとインターネット』</li> <li>を選択します。</li> <li>『状態』を選択した後、『ネットワー<br/>クと共有センター』を選択します。</li> </ul>                                                                   |
| インターネット相関設定が完了しました!<br>「クー・ションを対理的にした」。<br>「クー・ションを対理的になった」。<br>「クー・ションを対理」<br>・・・・・・・・・・・・・・・・・・・・・・・・・・・・・・・・・・・・                                                                                                    | が」。<br>多要に応じてアプリケーションの<br>、ンストールを行ってください。                 | Windows 11の場合<br>『ネットワークとインターネット』を<br>選択した後、「ダイヤルアップ」を選<br>択します。                                                                                                    |
|                                                                                                    |                                                           | P.15 <b></b>                                                                                                    |

順<mark>3</mark>へ

### STEP 3 簡単セットアップツールを使って設定しよう

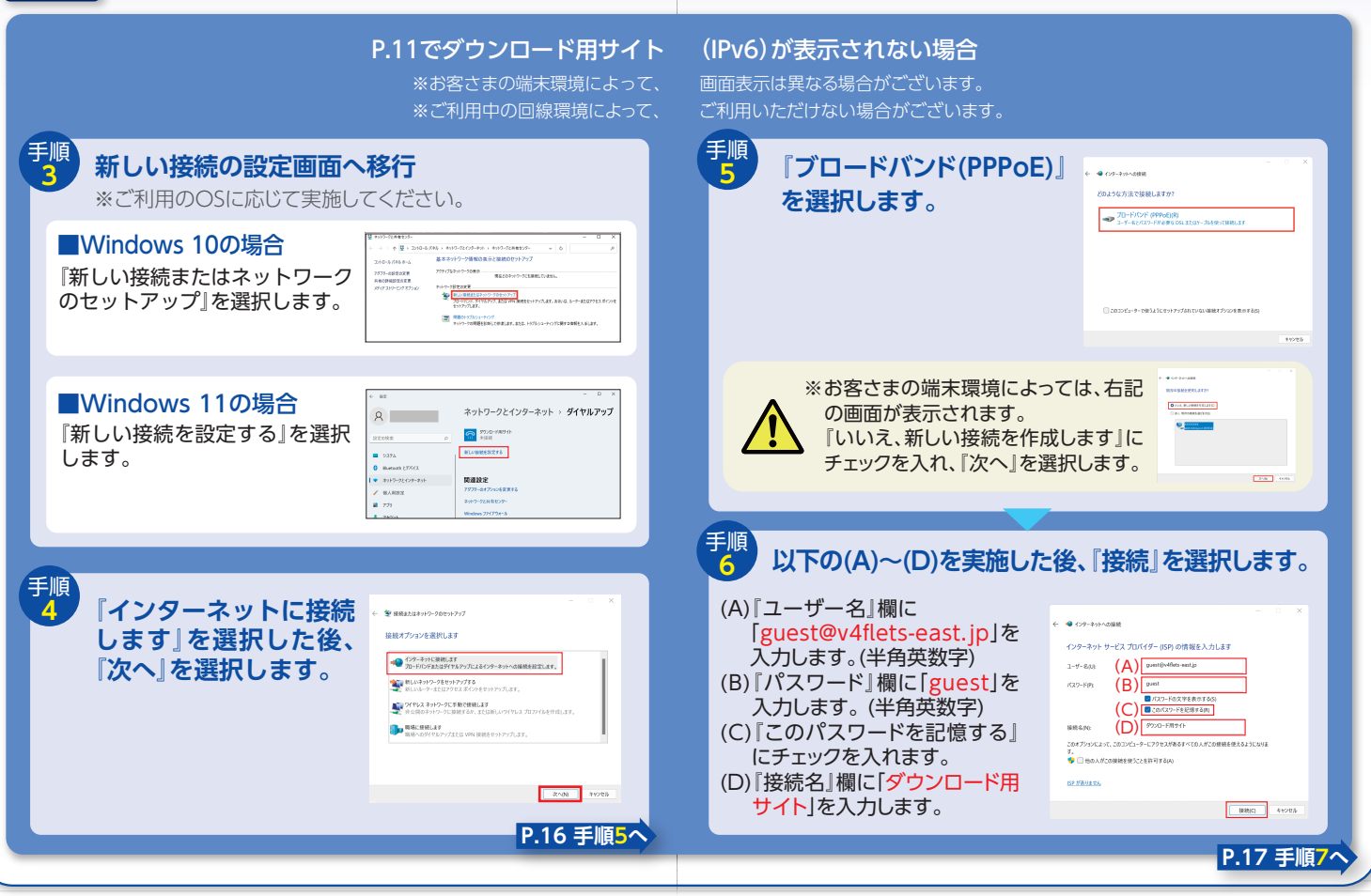

### STEP 3 簡単セットアップツールを使って設定しよう

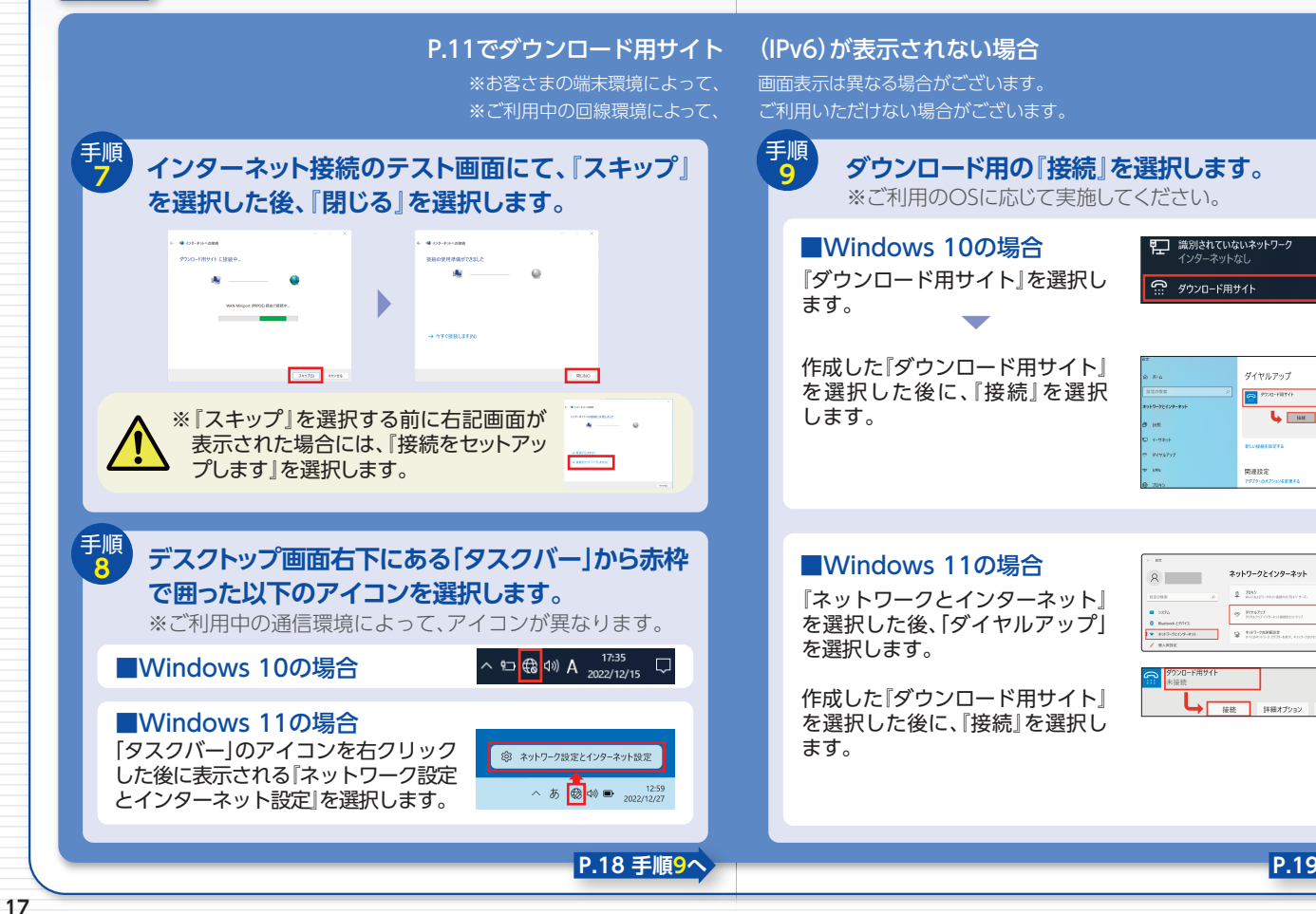

ダイヤルアップ

\$77/0-Fill\$4F

用规论字

ネットワークとインターネット

9 111-1109622

8018

削除

P.19 手順10へ

## step 3 簡単セットアップツールを使って設定しよう

#### P.11でダウンロード用サイト(IPv6)が表示されない場合

※お客さまの端末環境によって、画面表示は異なる場合がございます。 ※ご利用中の回線環境によって、ご利用いただけない場合がございます。

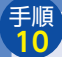

『Microsoft Edge』 €または 『Google Chrome』 <sup>●</sup>を起動し、 下記URLより簡単セットアップツールを ダウンロードしてください。

「ダウンロード用サイト(IPv4)」 https://www.v4flets-east.jp/soft/setup/

表示された「ダウンロード 用サイト」から、『ダウンロー ド』ボタンを選択し、ダウン ロードをしてください。 ダウンロード後は、ダウン ロードしたファイルを『実 行』してください。 P.12に戻ります。

フレッジ洗回線をご利用のお客さす# 「フレッジ簡単セットアップワール」

「フレック集争セットアップソーム」とは、フレック光温緑をご利用のお客さを向ける、ペンターネット性的などを集争に行えるシー

ダウンロード

先コラポレーション事業者がご提供する九回線サービスをご利用のお客さま向に 「簡単セットアップワール」

■「現象セットアップシーム」とは、光コンドレーション準算者をまがご提供する知道様サービスをご可能の力率をお向けの、イン との問題に行きなシームです。

ダウンロード

「ダウンロード用サイト」

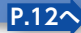